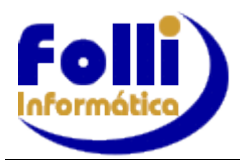

# FOLHA DE PAGAMENTO

## VERSÃO 6.71D- 28/06/2019

**INSTALAÇÃO:** Fefetue cópia dos arquivos de dados. Verifique antes da instalação se o computador onde será instalado é: **Servidor/Cliente, Servidor/Dedicado ou Cliente.** Instale o "upgrade" <u>no servidor e em cada um dos terminais</u>, conforme manual de instalação.

# IMPORTANTE: Para atualização desta versão é necessário já estar instalada a versão 6.69B, no mínimo

# Implementações, Alterações e Correções

#### Alteração da Incidência do Item 479

Conforme leiaute 2.5 do eSocial, com a inclusão dos eventos 5003 e 5013 (retorno FGTS), foi necessário algumas alterações no I479:

Natureza: De: 9902 - Para: 9932

FGTS: De: 00 – Para: 11

Para encaminhar esta alteração, criar uma lista com o Item 479 e mandar como inclusão a partir de 06/2019.

## Mudança na Tela da Geração do eSocial - Folli

Em virtude de várias mudanças no leiaute do eSocial e visando melhorias nos processos para envio, foram feitas algumas modificações na Tela da Geração:

| 😫 eSocial - Emissão de Arquivos Magnéticos                                                                                         | X                                                                         |
|----------------------------------------------------------------------------------------------------|---------------------------------------------------------------------------|
| Seleção Evento                                                                                                    | Eventos Totalizadores (5001 / 5002 / 5003 / 5011 / 5012 / 5013)           |
| C Eventos Iniciais e de Tabelas                                                                                                    | Tipo de retorno: Retornar eventos totalizadores para todos funcionários 💌 |
| S-1000 Informações do Empregador/Contribuinte/Órgão Público                                                                        |                                                                           |
| C Incluir Evento     S-1010 Férias     S-1010 => Identificador     Folli001     Alterar Evento     S-1010 Inter     Excluir Evento | Identificador Lote:                                                       |
| C Eventos Periódicos                                                                                                    |                                                                           |
| S-1200 Remuneração de trabalhador RGPS                                                                                             |                                                                           |
| Competência 13                                                                                                    |                                                                           |
| Eventos Não Periódicos                                                                                                    |                                                                           |
| S-2190 Admissão de Trabalhador - Registro Preliminar                                                                               |                                                                           |
| ☐ Sem Valores Rescisórios<br>☐ Retificação S-3000 => Excluir Evento S-1200 ▼                                                       |                                                                           |
| Aplicação e Informações Adicionais                                                                                                 |                                                                           |
| C Todos registros da lista                                                                                                    |                                                                           |
| Apenas registros selecionados na lista     Funcionários e Pró-Labores da(s) empresa(s) selecionada(s)                              |                                                                           |
| C Conforme condições de pequisa definidas no filtro =>                                                                             |                                                                           |
| C Lista (Lst)                                                                                                    |                                                                           |
| - Seleção Certificado                                                                                                    |                                                                           |
| Selecione o Certificado Digital                                                                                                    |                                                                           |
| ,                                                                                                    |                                                                           |
| I - Produção C 2 - Produção Restrita                                                                                               |                                                                           |
| C:\FIWIN\\Folha\Fonte001\eSocial\S-2190\eS2190_052019.Xml                                                                          |                                                                           |
| C:\FIWIN\\Folha\Fonte001\eSocial\S-2190\eS2190_052019.Xml                                                                          | · · ·                                                                     |
| Agrupar Controlar Lote                                                                                                    |                                                                           |

**OBS**.: Após o envio normal do evento S-1210, gerar novamente o S-1210 marcando o opcional **S-1210-Passo 2**, renomeando o arquivo. No caso de gerado e assinado com sucesso, envie e consulte o retorno. Essa opção inclui os Demitidos do Mês Anterior, em que o pagamento (Edição/Cadastro de Funcionários/ Movimentos/Campo 12:Data Homologação) foi feito no período em referência. Exemplo: demissão em MAIO/19 e pagamento em JUN/2019.

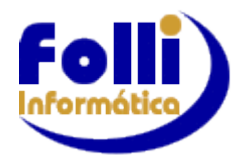

VERSÃO 6.71D- 28/06/2019

### Tabela UF no Sistema Folha Folli

Em tabela auxiliar - Seleção UF foi excluído a UF - 'EX - Exterior".

#### Cadastro de Funcionários

Em Edição/Cadastro de Funcionários/Aba Pessoal – Campo 17 – Estado Civil foi excluído a opção "Outros".

#### Transportador Autônomo

A partir desta versão será necessário lançar o SEST e SENAT nos lançamentos mensais para casos de Transportador Autônomo, pois ao gerar o arquivo para o eSocial sistema apresentava ADVERTÊNCIA dos valores de pagamento no evento S-1210. Se o usuário não efetuar este lançamento, o valor da GPS ficará incorreto, pois não irá aparecer esta informação em Terceiros. Na versão 6.70A já havíamos mencionado sobre estes itens. Se ainda não foi inserido, executar os seguintes procedimentos:

Em Edição/Dados Básicos do Usuário/Itens de Pagamento, cadastre os Itens:

| 448 | SENAT - 1%  | Und\$ |  |  | X | 9217 2 00 00 00 00 |
|-----|-------------|-------|--|--|---|--------------------|
| 449 | SEST - 1,5% | Und\$ |  |  | X | 9217 2 00 00 00 00 |

Você poderá executar os cálculos automaticamente se criar uma fórmula conforme segue: Em Edicão/Dados Básicos do Usuário/Fórmulas de Cálculo:

| (l461*0.20)*0.01  | Fórmula SENAT 448 |
|-------------------|-------------------|
| (1461*0.20)*0.015 | Fórmula SENAT 449 |

Relembrando a versão 6.70A, para clientes que ainda não efetuaram esta mudança segue o texto:

## eSocial – Transportador Autônomo

Para cálculo do Transportador Autônomo, faça os procedimentos seguintes:

- Para pagamento, utilize os eventos 1004, 1005 ou 1006 da Tabela de Itens de Pagamento;

- Configure o item que for utilizar igual à configuração padrão do autônomo;

- Para apuração do SENAT (1%) e SEST (1,5%) serão utilizados os itens 1448 e 1449;

- Para apuração/base do INSS e IR serão utilizados os itens I461 e I470 não sendo necessário lançá-los, pois são controlados internamente.

- Em Edição/Dados Básico do Usuário/Itens de Lançamentos na coluna eSocial, anote como estes eventos estão configurados e altere somente para gerar o evento S-1010 da seguinte forma:

| Descrição do Item: | Descrição do Item: | Descrição do Item: | Descrição do Item: | Descrição do Item: |
|--------------------|--------------------|--------------------|--------------------|--------------------|
| Transportador      | SENAT              | SEST               | Base INSS          | Base IR            |
| Autônomo           | (1%)               | (1,5%)             |                    |                    |
| Natureza: 3501     | Natureza: 9217     | Natureza: 9217     | Natureza: 3501     | Natureza: 3501     |
| Tipo: 1            | Tipo: 2            | Tipo: 2            | Tipo: 1            | Tipo: 1            |
| INSS: 11           | INSS: 00           | INSS: 00           | INSS: 11           | INSS: 11           |
| IRRF: 11           | IRRF: 00           | IRRF: 00           | IRRF: 11           | IRRF: 11           |
| FGTS: 00           | FGTS: 00           | FGTS: 00           | FGTS: 00           | FGTS: 00           |
| Sindical: 00       | Sindical: 00       | Sindical: 00       | Sindical: 00       | Sindical: 00       |

- Crie uma lista em Modelos/Listas de Impressão com estes 5 itens;

- Gere o S-1010 com esta lista como inclusão no período que começou a ter o transportador autônomo e selecione o opcional S-1010 férias, lembrando de renomear o arquivo;

- Voltar o campo eSocial dos itens 1461, 1470, 1448 e 1449 à configuração padrão.

**OBS**: Vale lembrar que para calcular o transportador autônomo em Edição/Cadastro de Funcionários/Movimentos/Campo 6 – Código Categoria FGTS, este campo tem que estar com a categoria 15. O sistema Folha FOLLI fará o cálculo do INSS de 20% sobre a base de cálculo e do IR de10% sobre a base de cálculo, conforme Lei 7713/98 de 22 de dezembro de 1998.

Em caso de dúvidas, entre em contato com o suporte no telefone (11) 5011-9277.